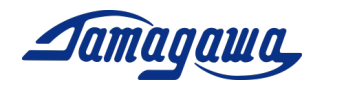

# 小型 3 軸慣性センサユニット

# AU 7 6 8 4 N 1 x 0 0/TAG 3 0 0 N 1 x 0 0/TAG 2 8 9 N 1 x 0 0

# レベリング演算サポートマニュアル

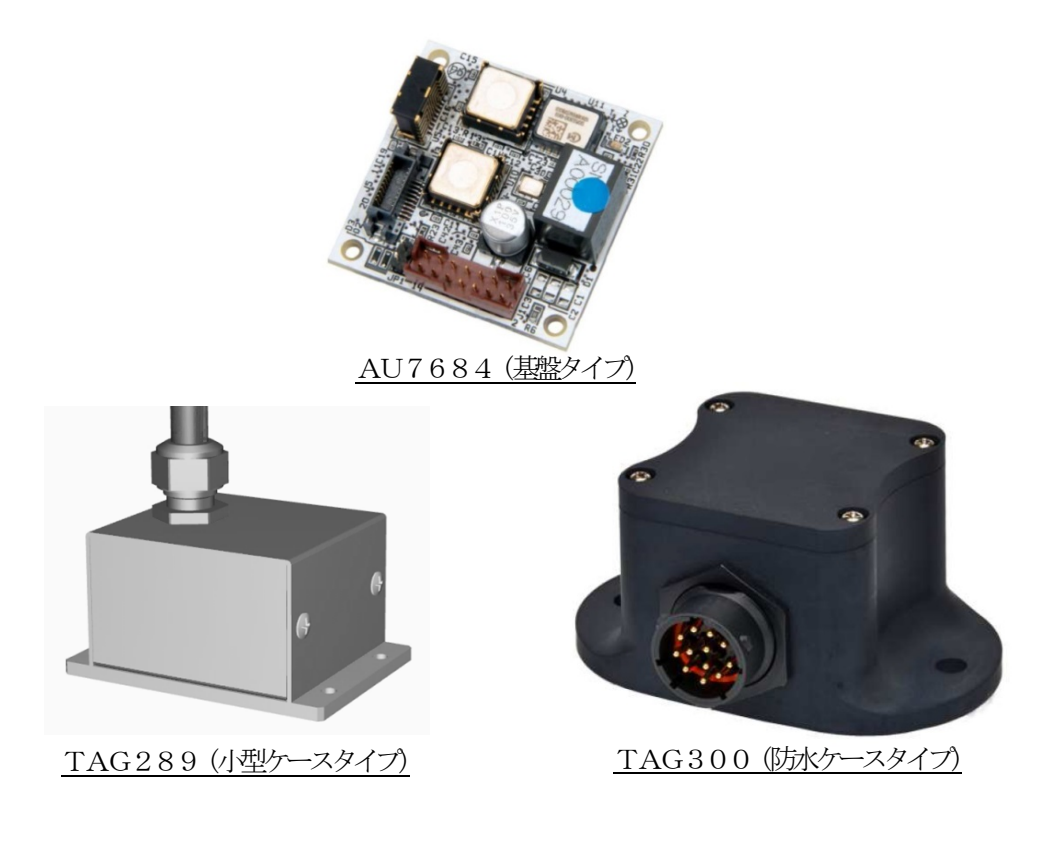

多摩川精機株式会社

多摩川精機販売株式会社

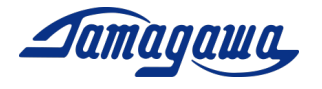

| 以訂来 |              |         |                             |
|-----|--------------|---------|-----------------------------|
| 版数  | 年月日          | ページ     | 改訂理由                        |
| 初版  | 2019. 09. 03 | —       | 初版制定                        |
| 2版  | 2019. 09. 12 | P10-P12 | 3.評価用ケーブル追記                 |
| 3版  | 2019. 11. 15 | P4      | 「ご使用に際しての準備」追加              |
|     |              | Р5      | 「IMUシミュレータと InsMon の機能比較」追加 |
|     |              | P6-P19  | 1項~4項 レイアウト変更、項目番号追加        |
|     |              | P16     | 3.3項 別売評価用ケーブル注記追加、         |
|     |              | P17     | 4項 GPS モジュール寸法追加            |
|     |              | P20-P27 | 5項 コマンド使用例追加                |
| 4版  | 2020.01.10   | -       | レベリング演算用のマニュアルとして文書改定       |
| 5版  | 2020. 03. 12 | -       | TAG289 に関する説明を追記            |
| 6版  | 2021.08.24   | P18     | 問合せ先変更                      |

改訂来歴

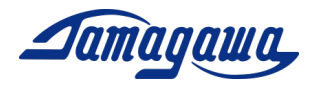

# 目次

| は  | じめに                      | 4  |
|----|--------------------------|----|
| I  | MUシミュレータとInsMonの機能比較     | 5  |
| パ  | ソコンへの接続例                 | 6  |
| 1. | レベリング演算 IMUシミュレータ立上手順    | 7  |
| 2. | レベリング演算 Insmon立上手順       | 11 |
| 3. | 評価用ケーブル                  | 14 |
|    | 3.1 AU7684ハーネス製作例        | 14 |
|    | 3.2 TAG300ハーネス製作例        | 15 |
|    | 3.3 TAG289ハーネス・ピンアサイン    | 16 |
|    | 3.4 別売評価用ケーブル            | 17 |
| 4. | GPSモジュールとの接続             | 18 |
|    | 4.1 使用可能なGPSモジュール        | 18 |
|    | 4.2 AU7684とGPSモジュールの接続方法 | 19 |
|    | 4.3 TAG300とGPSモジュールの接続方法 | 20 |
|    | 4.4 TAG289とGPSモジュールの接続方法 | 21 |
| 5. | コマンド一覧                   | 22 |

3

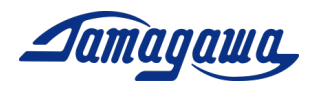

はじめに

本書は小型3軸慣性センサユニットAU7684シリーズ、および、TAG300シリーズ、TAG289シリーズ(レベリング演算)の操作手順および注意事項などを説明したものです。ご使用の際に機器仕様書と合わせてお読みください。また、複合航法演算仕様のモデルに関しましてはサポートマニュアル(複合航法演算)をご確認下さい。

ご使用に際しての準備

- AU7684N1x00/TAG300N1x00/TAG289N1x00(レベリング演算)
   本製品は3軸のMEMS(Micro Electro Mechanical System)ジャイロと3軸のMEM
   S加速度計を搭載し、これらセンサからの信号を用いて姿勢角及び方位角の演算を実施し、角速度、加速度、姿勢角及び方位角を出力します。
- EU8937 /EU8940評価用ケーブル(別売)
   AU7684、TAG300の評価用として別売の評価用ケーブルを用意しております。それぞれ、GPSモジュール接続用コネクタ付きタイプとバラ線出しタイプの2
   種類を準備しております。
   ※TAG289シリーズはケーブル付属となります。
- 外部GPSモジュール KGM-810GRB1\_PS\_917 (ポジション株式会社)(市販品)
   ※問合せと購入先は、P16 4.1項 接続可能な GPS モジュールを参照下さい
   本装置は外付けのGPS受信機が接続できるように設計されており、外部GPSの時刻、緯度、経度、高度、方位、速度を出力することが可能です。また、GPSから速度情報を得ることで姿勢角の誤差を補正することも可能です。

※IMUをパソコンに接続するにあたり、必要に応じて RS232C-USB 変換ケーブルのご準備 をお願い致します。また、8~28VDC の電源をお客様でご準備頂く必要がございます。 関連文書

- SPC015354W00 MEMS IMU 機器仕様書(AU7684N1000, AU7684N1100)
- SPC015456W00 MEMS IMU 機器仕様書(TAG300N1000, TAG300N1100)
- SPC016342W00 MEMS IMU 機器仕様書(TAG289N1000, TAG289N1100)
- IMU シミュレータ ソフトウェア説明書
- InsMon ソフトウェア説明書
- サポートマニュアル(複合航法演算)

ダウンロード

- IMUシミュレータ ソフトウェア
- InsMon ソフトウェア

URL: <u>https://mems.tamagawa-seiki.com/download/</u>

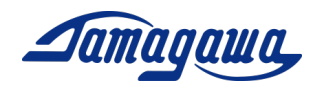

<u>IMUシミュレータとInsMonの機能比較</u>

当社ではIMUをご評価いただくためにRS232Cでデータ通信する2種類の無償ソフト(IMUシミュレータ、Insmon)を準備しています。それぞれの特長、機能比較を下表にまとめておりますので、用途に応じてご使用をお願いします。ソフトウェアのダウンロード、操作方法についてはP7以降をご参照お願いします。

| IMU シミュレータ            | InsMon                                                                                                    |
|-----------------------|----------------------------------------------------------------------------------------------------|
|                       | アドローの(0433)     日本       ア・ローの(0433)     日本       ア・ローの(0433) |
| PC との相性 △             | PC との相性 ○                                                                                                    |
| グラフィック機能が重く、PC に負担をかけ | ソフト軽く、PC に負担をかけない。ほとん                                                                                                    |
| る。相性によって動作しない PC もある。 | どの PC で動作する。                                                                                                    |
| 複数立上げ ×               | 複数立上げ〇                                                                                                    |
| 1台のPCで1つしか立ち上げられないため、 | ウィンドウを複数立ち上げられるので、複数                                                                                                    |
| 1 台の IMU しか計測できない。    | 台の IMU を同時に計測することができる。                                                                                                    |
| 数値表示機能 ○              | 数値表示機能 ○                                                                                                    |
| 2D 表示機能 ○             | 2D 表示機能 ×                                                                                                    |
| グラフ表示 〇               | グラフ表示 ×                                                                                                    |
| 通信周期変更 △              | 通信周期変更 〇                                                                                                    |
| 200Hz、100Hz、50Hz のみ   | 任意の値に設定可能                                                                                                    |
| データ取得 △               | データ取得 〇                                                                                                    |
| 最大6時間まで可能だが取ったデータはPC  | 時間制限無し。都度 BIN ファイルに書き込み                                                                                                    |
| 内のメモリに蓄積されていくためメモリを   | 保存されるため PC のメモリを圧迫しない。                                                                                                    |
| 圧迫し、PC がフリーズする場合がある。そ | PC がフリーズしても保存された BIN データ                                                                                                    |
| の場合データも消えてしまう。        | は消えない。                                                                                                    |
| オフセットキャンセル △          | オフセットキャンセル 〇                                                                                                    |
| オフセットキャンセル時間の変更不可     | オフセットキャンセル時間の変更可                                                                                                    |
| コマンド送信 ×              | コマンド送信 〇                                                                                                    |
|                       | ターミナルでコマンドの直接送受信が可能。                                                                                                    |

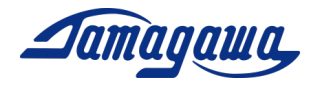

パソコンへの接続例

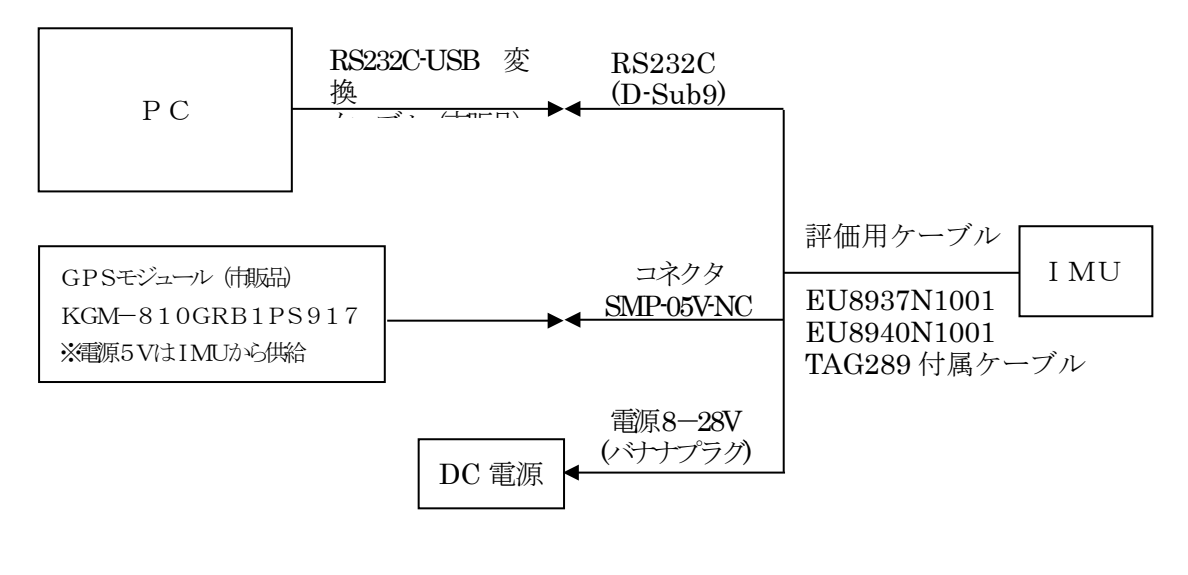

PC接続のブロック図

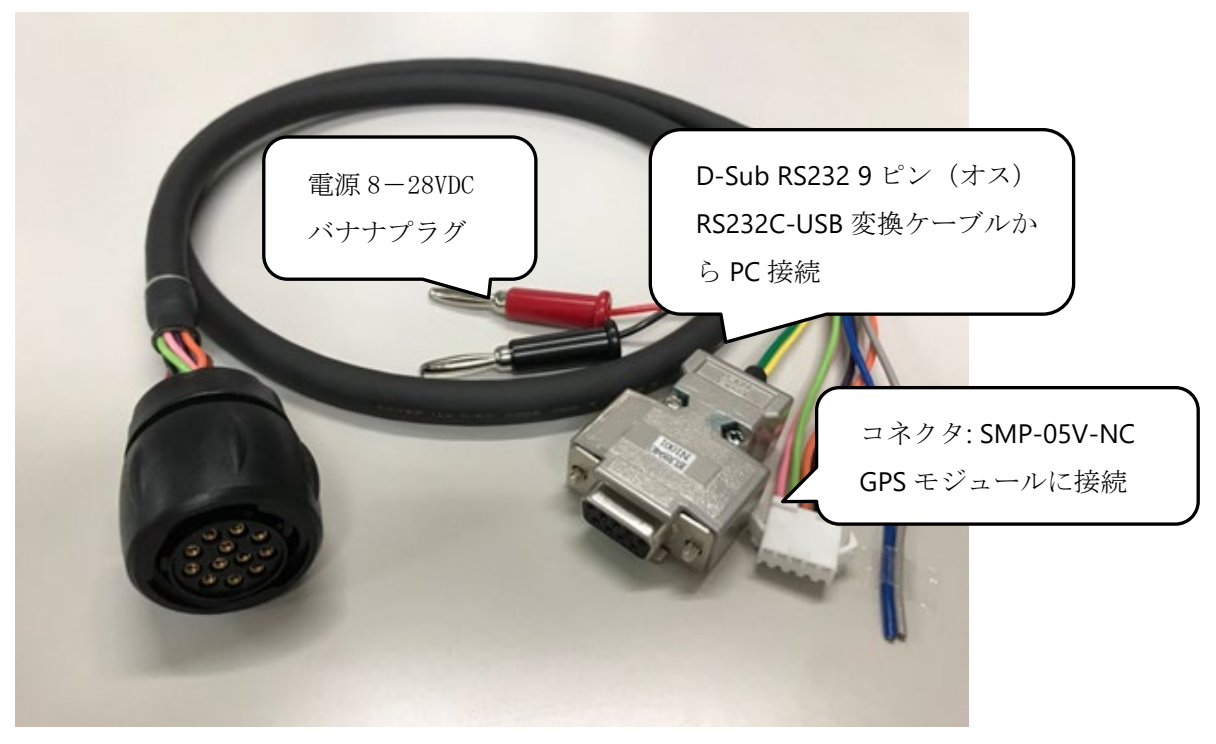

<u>評価ケーブル(EU8940N1001)</u>

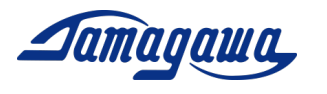

1 レベリング演算 IMUシミュレータ立上手順

ソフトウェアインストール方法

※下記 URL から GPS 付 IMU シミュレータソフト(日本語版)をダウンロードし、 setup.exe を実行してください。

https://mems.tamagawa-seiki.com/download/

#### <u>COM ポートの設定</u>

IMU に所定の電源を供給し、PC と通信ケーブルで接続してください。RS232C を USB に変換して PC 接続する場合は、市販の RS232C-USB 変換ケーブル (BUFFALO BSUSRCO6 シリーズなど)を使用してください。[デバイスマネージャー]→[ポート(COM と LPT)] を開き、IMU が接続されている COM 番号を確認してください。(初めて接続する場合、COM 番号の表示は、接続して数分かかる場合があります。)

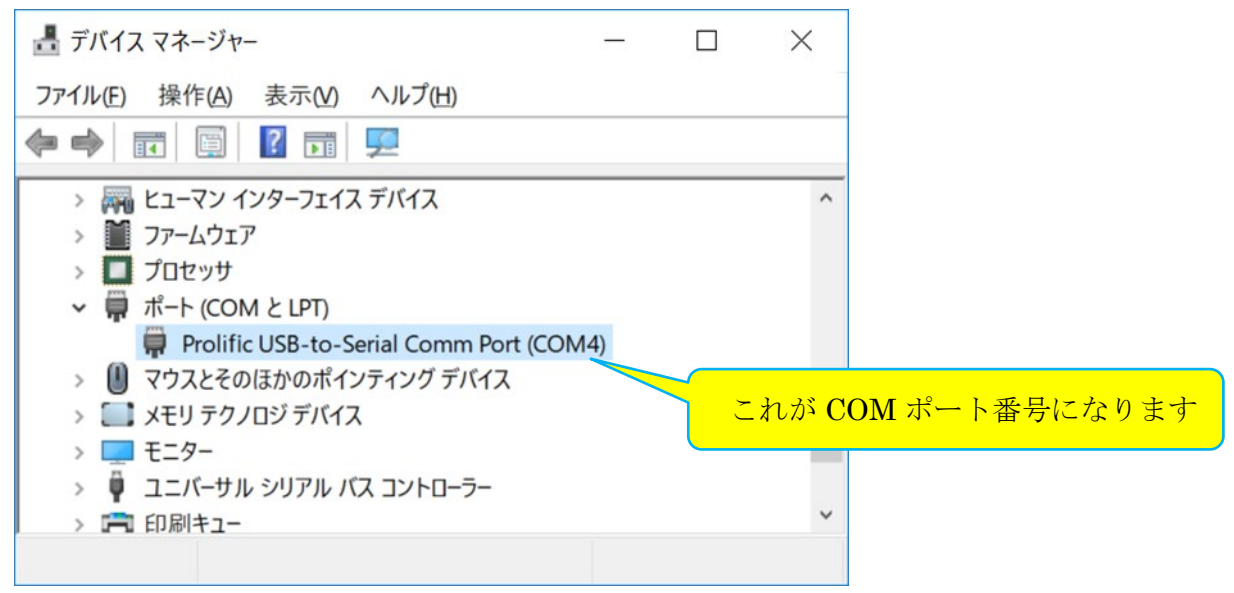

COM番号が表示されない場合はRS232C-USBドライバーをインストールしてください。 COM番号が表示されている場合、ドライバーはインストール済なので再インストール は不要です。

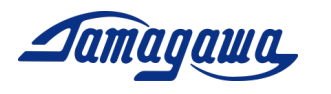

#### ソフトウェアの環境設定

IMU シミュレータを立上げ、[ツール]→[オプション]を開き、以下設定をしてください。

- ▶ シリアル通信設定 パソコンのシリアルポート番号を選択します。上記で確認した COM ポート番号 を選択してください。
- ▶ 通信手順
   I MUとの通信手順を選択します。
   ※本アプリケーションでは、「BIN50 フォーマット(50Hz)」のみ選択可能です。
- ロール正回転方向 2Dモニタ及び3Dモニタで表示されるロール方向を選択します。 CW方向では、モニタ画面をIMU装置で正反対方向に表示します。 CCW方向では、モニタ画面をIMU装置で同一方向に表示します。
- ▶ 時刻

2 Dモニタで表示されるGPS時刻の協定世界時(UTC)を設定します。※初期値:UTC+9(JST)

▶ データ単位

□角速度/加速度/姿勢角/方向速度/方向位置の各データの単位を設定しま す。データ単位を下記の通りになっているか確認し、違っている場合は設定変 更してください。

```
角速度:200 [°/s]/2<sup>15</sup>
加速度:100 [m/s2]/2<sup>15</sup>
姿勢角:180 [°]/2<sup>15</sup>
```

なお、データ単位の設定を変えたときは文字が赤くなりますので、Enter を押し て文字を黒く(確定)してください。Enter を押して文字を黒くしないと変更し た数値は反映されません。

| ポート番号 COM4 ~                                                                   | 言語 日本語(日本) ~                     | 角速度  | 200 | [* /s] / 2 <sup>18</sup>                         |
|--------------------------------------------------------------------------------|----------------------------------|------|-----|--------------------------------------------------|
| ·····································                                          | 口一儿正同新去向                         | 加速度  | 100 | [m/s] / 2 <sup>15</sup><br>[*] / 2 <sup>15</sup> |
| BIN 5071-791(50Hz)                                                             | ○ cw ● ccw                       | 姿勢角  | 180 |                                                  |
| ○ BIN 10071-79ト(100Hz)                                                         | 時刻                               | 力问速度 | 100 | [m/s] / 2                                        |
| O RAW 2007#-791(200Hz)                                                         | UTC + 🗸 9 📮                      | 方向位置 | 10  | [m] / 2 <sup>18</sup>                            |
| -File                                                                          |                                  |      |     |                                                  |
| C:¥Program Files (x86)¥Tamagawa¥IMU Simulator for Motioncoder GPS¥airplane 2.x |                                  |      |     |                                                  |
| ML File                                                                        |                                  |      |     |                                                  |
|                                                                                |                                  |      |     | 参照                                               |
| oogle Earth                                                                    |                                  |      |     |                                                  |
| C:¥Program Files¥Google¥Google                                                 | Earth Pro¥client¥googleearth.exe |      |     | 参照                                               |

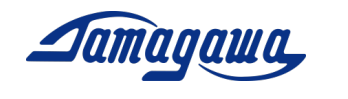

#### 2Dモニタの操作方法

2Dモニタを押すと、下記画面が表示されます。正常に接続されている場合、加速度、 角速度、姿勢角の各データが表示されます。

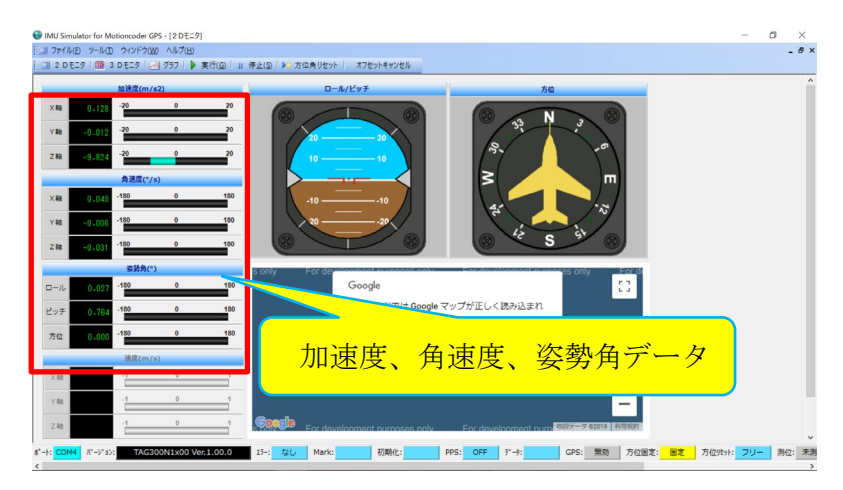

2Dモニタの操作方法は以下の通りです。

- 2Dモニタの実行方法
   メニューバーの[実行]ボタンをクリックすると、モニタ表示が開始されます。
- 2Dモニタの停止方法
   メニューバーの[停止]ボタンをクリックすると、モニタ表示が停止します。
- 方位角リセット方法 メニューバーの[方位角リセット]ボタンをクリックすると、姿勢角データが0に リセットされます。
- オフセットキャンセル方法 メニューバーの[オフセットキャンセル]ボタンをクリックすると、装置に対して オフセットキャンセル処理が行われます。
- ▶ 2Dモニタフォームの終了方法 メインフォームの右上キャプションバー内、[×]ボタンをクリックすると終了し ます。

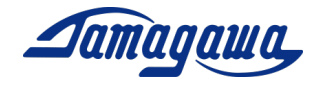

# <u>グラフモニタの操作方法</u>

[グラフ]を押すと、下記画面が表示されます。

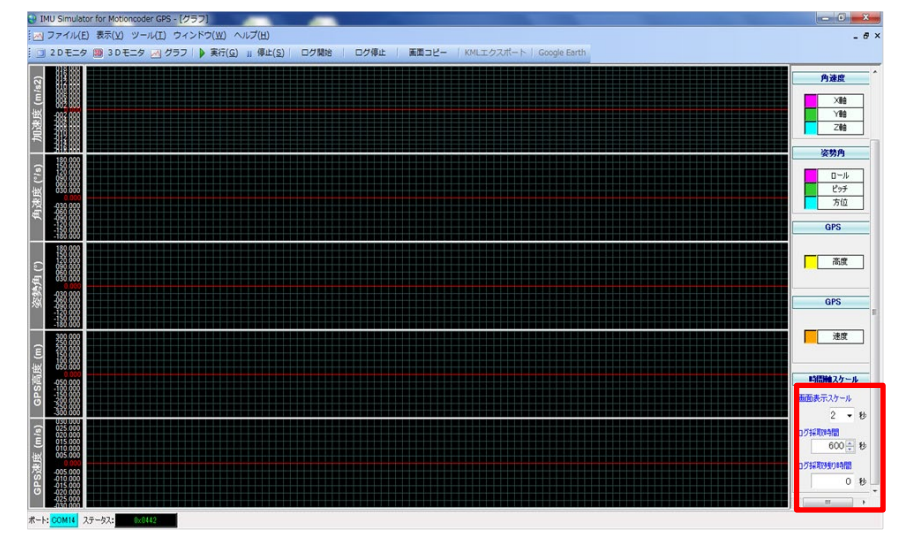

▶ ログ操作方法

- [時間軸スケール]→[画面表示スケール]で、一画面で表示できる時間を設定 します。(1~10秒で設定可能)
- 2) [時間軸スケール]→[ログ採取時間]で採取したい時間を設定します。(1~ 21600 秒で設定可能)
- 3) メニューバーの【ログ開始】ボタンをクリックすると、ログが開始されます。
- 4)指定した時間が経過すると、「ログ完了」ダイアログメッセージが表示されます。指定した時間より前に強制的にログを終了したい場合は、メニューの「操作」→「ログ停止」または、メニューバーの【ログ停止】ボタンをクリックすると、ログ処理が停止されます。

画面右下の画面表示スケールは、グラフ横軸の時間軸となります。2秒にすると グラフは早く流れます。10秒にするとグラフはゆっくりと流れます。ログ採取 時間は最長 21600 秒まで設定可能ですが、取得データはPCメモリー上に蓄積 されるため長時間ロギングした場合、PCメモリ容量によってはエラーが出る 可能性がありますので事前に確認をお願いします。また、エラーになった場合 は取得データは消えてしまいますので、データ取得はもう一つのソフト「In sMon」を使用することを推奨いたします。

► EXCEL へのエクスポート方法 メニューの「ファイル」→「EXCEL ヘエクスポート」をクリックします。EXCEL が自動的に開き、グラフデータがエクスポートされます。

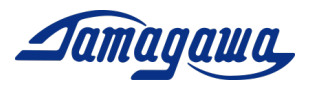

2 レベリング演算 Insmon立上手順

#### <u>ソフトウェアインストール方法</u>

下記 URL から適用機種に対応した InsMon をダウンロードし、任意の場所(デスクト ップやマイドキュメントなど)に解凍してください

https://mems.tamagawa-seiki.com/download/

■GPS モジュールを使用する場合

InsMon\_AU7684N1x00\_TAG300N1x00\_BIN フォルダを使用してください。

■GPS モジュールを使用しない場合

InsMon\_AU7684N1x00\_TAG300N1x00\_**RAW** フォルダを使用してください。

解凍したフォルダ内の InsMon.exe をダブルクリックしてソフトを立ち上げてくだ さい。

COM ポートの設定

1) [通信]→[切断]を押して通信切断してください。

2) [通信]→[通信設定]を押して、COM 番号を選択してください。(COM 番号の確認方 法は 1.2 項参照)このとき、ポート以外の設定は変えないように注意してください。

| 🖉 Insmon COM6                    |                            |
|----------------------------------|----------------------------|
| ファイル(F) 表示(V) 通信 ワインドワ(W) ヘルプ(H) |                            |
| ターミナル モニター3 ステータス                | COM _ ログ 15071000.LOG 厂 保有 |
| SAY > 方位角RST > OFC >             | VER                        |
|                                  |                            |
| <i>∲</i> ターミナル                   |                            |
| <b>_</b>                         | 送信 🔽 高速表示                  |
|                                  |                            |
| 通信設定                             |                            |
|                                  |                            |
| ビット/秒 115200                     |                            |
| データビット 8                         | <u></u>                    |
| パリティ NO                          | <u> </u>                   |
| ストップビット 1                        | •                          |
|                                  |                            |
|                                  |                            |
|                                  |                            |
|                                  |                            |
|                                  |                            |
|                                  |                            |
|                                  |                            |
|                                  |                            |
| P7 1                             |                            |

3) [通信]→[接続]を押してください。

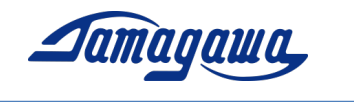

### 計測方法

(1) モニター3 画面内の「Req」を押して下さい。正常に接続されている場合、加速度、 角速度、姿勢角の各データが表示されます。

| 🖉 Insmon COM1                            |                          |
|------------------------------------------|--------------------------|
| ファイル(E) 表示(V) 通信 ウィントウ(W) ヘルプ(H)         |                          |
| ターミナル モニター3 ステータス                        | COM ログ 09092401.LOG I 保存 |
| RST                                      | VER                      |
| レベリング>/ 位置RST >                          |                          |
| <i>⊊</i> ターミナル                           |                          |
|                                          | ▼ 高速表示                   |
| ✓ ±19-3                                  |                          |
| ログファイル名 409092401.BIN 厂 保存 Req. > Stop > |                          |
| ステータス エラーなし 演算 なし                        |                          |
| NAV 通常                                   |                          |
|                                          |                          |
| カウンター                                    |                          |
| ステータス                                    |                          |
|                                          |                          |
|                                          |                          |
| 加速度X [m/s2]                              |                          |
| 加速度Y [m/s2]                              |                          |
| 加速度Z [m/s2]                              |                          |
|                                          |                          |
|                                          |                          |
|                                          |                          |
|                                          |                          |
|                                          |                          |

(2)「OFC」を押すとオフセットキャンセルが実行されます。

※姿勢角精度を上げたい場合は、計測開始前に静止状態でオフセットキャンセル を実行することを推奨します。

なお、「Req」の右隣の「>」ボタンを押すと通信周期を変更できます。(\_BIN は最大 100Hz まで、\_RAW は最大 200Hz まで)受信可能な周波数は200を整数で割った周波 数となります。(200, 100, 66, 50,…Hz)(150Hz と入れた場合は自動的に 100Hz、75Hz と入れた場合は 66Hz で受信されます)また 1Hz 未満の設定は、0.5、0.2、0.1Hz の 3種が受信可能です。

データの保存

- (1) 保存ファイル名を入力し、保存のボックスにチェックを入れます。(拡張子は BIN のみ対応)
- (2) "Req."ボタンを押すとデータ受信を開始します。測定を終了する場合は"Stop"ボ タンを押すか、[保存]の左隣のチェックを外してください。測定データは実行フ ァイルと同一フォルダに生成されます。
- (3) データ取得終了後、メニューのファイル-BINARY テキスト変換 から BIN フ ァイルを csv ファイルに変換することができます。変換割合指定(通常1)で取 得データを間引くこともできます。

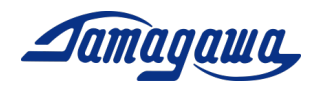

ターミナルからのコマンド直接入力

- (1) IMUと通信可能な状態でモニター3画面の「stop」ボタンを押してください。
- (2) モニター3画面を開いたままで「ターミナル」ボタンを押して画面を開き、コマンド入力欄に送信コマンドを入力し、送信ボタンを押して下さい。なお、送信コマンドにおいてチェックサムは省略可能です。
  - 例) GPS を有効にするコマンド

\$TSC, GPS, ON

| 🖉 Insmon COM4 -                                                                                                    | - [ターミナル]      |                         |                     |                  |  |
|----------------------------------------------------------------------------------------------------|----------------|-------------------------|---------------------|------------------|--|
| <i>尋</i> ファイル(F) 表示(V) 通信 ウィンドウ(W) ヘルブ(H)                                                                                                    |                |                         |                     |                  |  |
| ターミナル                                                                                                    | ÷.             | =ター3                    | ステータス               |                  |  |
|                                                                                                    | SAV > 方位角RST > | OFC > キャリフ <sup>®</sup> | /ม−วัฐ >CAL_ปีช่วงไ | > アライメント > ALN_! |  |
|                                                                                                    | ARST >         |                         |                     |                  |  |
| \$TSC,GPS ON                                                                                                    |                |                         | ▼ 送信                | ☑ 高速表示           |  |
| \$TSC,BIN,*U7<br>\$TSC,BIN,*8E<br>\$TSC,BIN,*57<br>\$TSC,BIN,*57<br>\$TSC,BIN,*30<br>\$TSC,BIN,*30<br>\$TSC,BIN,*5F<br>\$TSC,BIN,*7F<br>\$TSC,BIN,*7F<br>\$TSC,BIN,*75<br>\$TSC,BIN,*77<br>\$TSC,BIN,*77<br>\$TSC,BIN,*77<br>\$TSC,BIN,*73<br>\$TSC,BIN,*73<br>\$TSC,BIN,*73<br>\$TSC,BIN,*40 | コマンド入力欄        |                         |                     | 送信ボタン            |  |

コマンド入力例

- 例) 設定を初期化するコマンド: \$TSC, ARST
- 例)オフセットキャンセルを3秒間行うコマンド: \$TSC, 0FC, 3
- 例) アライメント補正をするコマンド: \$TSC, ALGN
- 例) 電源投入時のセンサオフセット時間をゼロにするコマンド: \$TSC, AVET, 0
- 例) レベリング定数を 0.02Hz に設定する場合のコマンド: \$TSC, LVLW, 0.02

その他コマンドについては機器仕様書を参照ください。

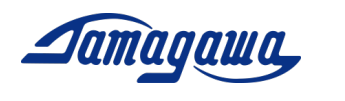

3 評価用ケーブル

IMUに接続するハーネスをお客様にてご準備される場合は下記ピン配、コネクタ品 番を参考にして製作お願いします。別売で評価用ケーブルも準備しておりますので 3.4項をご確認お願いします。

3.1 AU7684ハーネス製作例

AU7684 J1 コネクタピンアサイン

| ピン番号 | 信号名称      | 備考         |
|------|-----------|------------|
| 1A   | 電源        | 8V~28V DC  |
| 1B   | 電源 OV     | 信号 GND と接続 |
| 2A   | +5V       |            |
| 2B   | RS232 TXD |            |
| ЗA   | RS232 RXD |            |
| 3B   | CAN H     |            |
| 4A   | CAN L     |            |
| 4B   | GND       |            |
| 5A   | GPS TX 💥  |            |
| 5B   | GPS RX 💥  |            |
| 6A   | PPS IN 💥  |            |
| 6B   | GND       |            |
| 7A   | BACK      |            |
| 7B   | PULSE     |            |

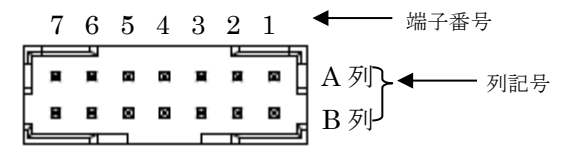

J1(JST : LY20-14P-DT1-P1E-BR)

<u>AU7684ハーネス製作例</u>

JST : LY10-DC14BR

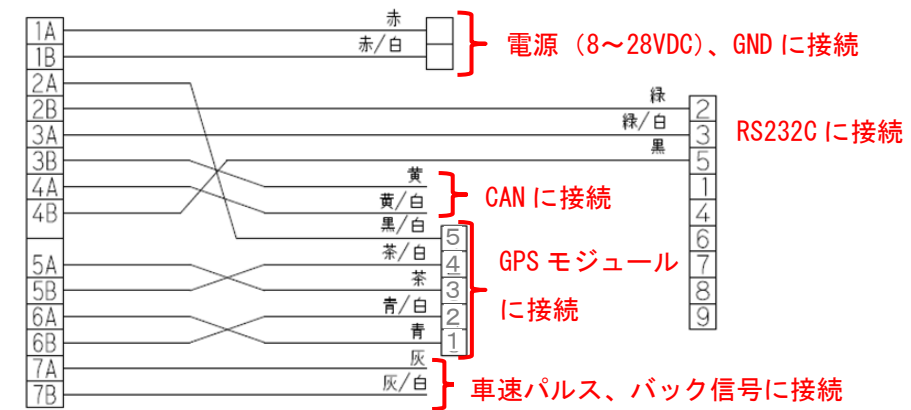

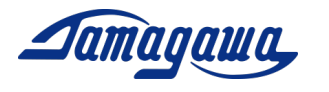

3.2 TAG300ハーネス製作例

| ピン番号 | 信号名称      | 備考           |
|------|-----------|--------------|
| А    | 電源        | 8V~28V DC    |
| В    | 電源 OV     | 信号 GND と接続   |
| С    | +5V       | GPS 電源用      |
| D    | RS232 TXD |              |
| Е    | RS232 RXD |              |
| F    | CAN H     |              |
| G    | CAN L     |              |
| Н    | GND       |              |
| J    | GPS TX 💥  | (RS232 レベルレ) |
| K    | GPS RX 💥  | (RS232 レベルレ) |
| L    | PPS IN 💥  |              |
| М    | GND       |              |

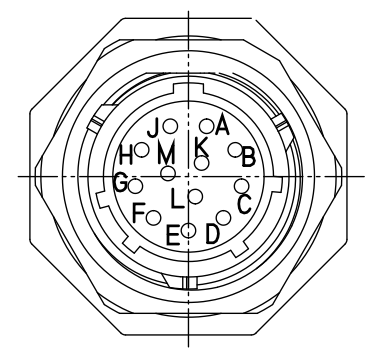

J1(SOURIAU : UTS71412P)

<u>TAG300ハーネス製作例</u>

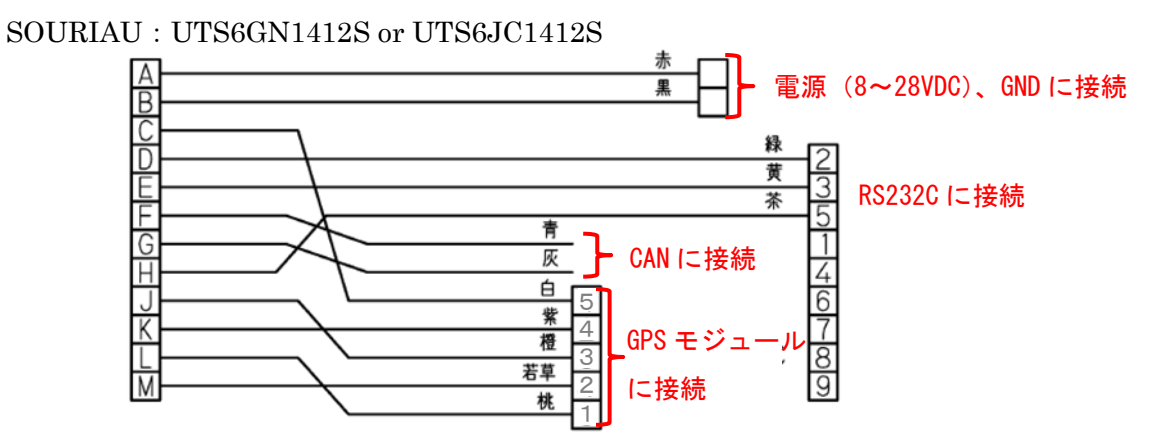

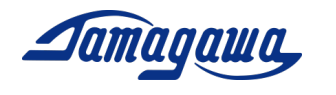

3.3 TAG289ハーネス・ピンアサイン

| コネクタ              | ピン番号 | 信号名称      | 備考           |  |
|-------------------|------|-----------|--------------|--|
| T.I-560- <b>※</b> | 赤    | 電源        | 8V~28V DC    |  |
| 19 900 /          | 黒    | 電源 0V     | 信号 GND と接続   |  |
|                   | 2    | RS232 TXD |              |  |
| DE-9SF-N          | 3    | RS232 RXD |              |  |
|                   | 5    | GND       |              |  |
|                   | 1    | PPS IN    |              |  |
|                   | 2    | GND       |              |  |
| SMP-05-NC         | 3    | GPS TX    | (RS232 レベルレ) |  |
|                   | 4    | GPS RX    | (RS232 レベルレ) |  |
|                   | 5    | +5V       | GPS 電源用      |  |
|                   | 黄    | CAN H     |              |  |
| バラ始               | 黄/白  | CAN L     |              |  |
| ハノ豚               | 灰    | ディスクリート信号 | バック認識機能      |  |
|                   | 灰/白  | ディスクリート信号 | パルスカウント機能    |  |

TAG289ピンアサイン

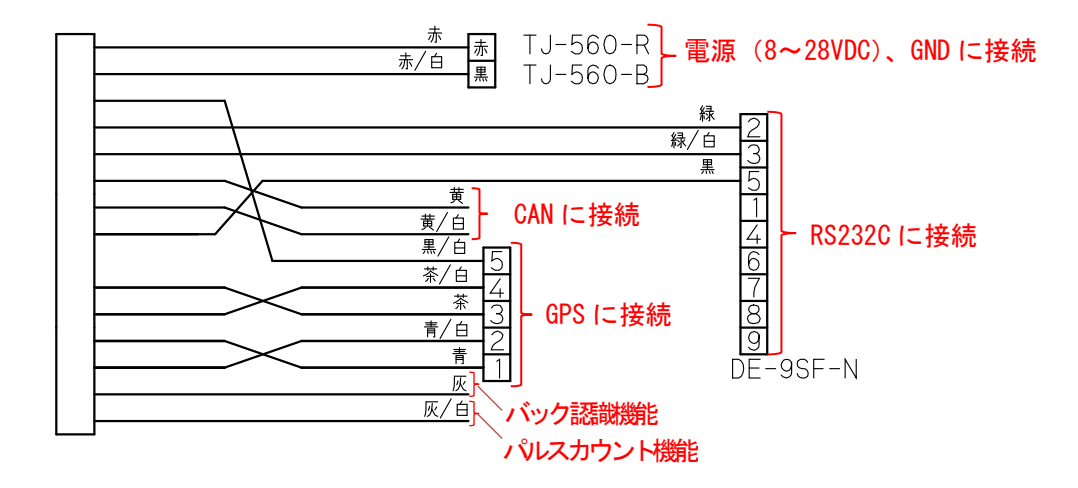

3.4 別売評価用ケーブル

AU7684、TAG300の評価用として別売の評価用ケーブルを用意しております。 それぞれ、GPSモジュール接続用コネクタ付きタイプとバラ線出しタイプの2種類 を準備しております。図面詳細、見積もりは最寄りの弊社営業所までお問合せください ※TAG289シリーズはケーブル付属となります。

**L**amaqawa,

| AU7684評価用ケーブル                                                                                                    | TAG300評価用ケーブル                                                               |
|----------------------------------------------------------------------------------------------------|-----------------------------------------------------------------------------|
| 形式:EU8937N1000<br>LY10-DC14BR(JAE)<br>TJ-560-R<br>TJ-560-R<br>TD-560-R<br>TD-560-R<br>TD-560-R<br>TD-560-R<br>TD-560-R<br>TD-560-R<br>TD-560-R<br>TD-560-R<br>TD-560-R<br>TD-560-R<br>TD-560-R<br>TD-560-R<br>TD-560-R<br>TD-560-R<br>TD-560-R<br>TD-560-R<br>TD-560-R<br>TD-560-R<br>TD-560-R<br>TD-56 | 形式:EU8940N1000<br>UTS6GN1412S                                               |
| 形式:EU8937N1001<br>※GPSモジュール KGM-810GRB1_PS_917との<br>接続コネクタ付き<br>LY10-DC14BR                                                                                                    | 形式:EU8940N1001<br>※GPSモジュール KGM-810GRB1_PS_917との<br>接続コネクタ付き<br>UTS66N1412S |
| 注記)<br>バラ線出しのケーブルを未使用の場合は、ケ<br>収縮チューブなどで端末部を保護していた7                                                                                                    | ーブル端末部分がショートしないよう<br>だきますようお願いいたします。                                        |

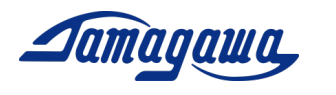

4 GPSモジュールとの接続

AU7684 シリーズ、TAG300 シリーズおよび TAG289 シリーズは GPS モジュールを接続する ことで GPS 情報(緯度、経度、高度、方位、速度、UTC 時刻など)を出力できます。ま た、GPS 速度や GPS 方位を演算にフィードバックし、姿勢角や方位角の誤差を軽減する ことが可能になります。

4.1 接続可能な GPS モジュール

形式 KGM-810GRB1\_PS\_917 メーカー ポジション株式会社 上記 GPS モジュールの購入については下記にお問合せお願いします。 千代田電子機器(株) 関東営業所 〒321-0953 栃木県宇都宮市東宿郷 4-1-20 9F 担当 田中順秀 (Yukihide Tanaka) E-Mail: <u>yu-tanaka@cec-chiyoda.co.jp</u> TEL: 028-637-3900 FAX: 028-637-3903 GNSS 部: 44.0×49.8×t 14.3mm

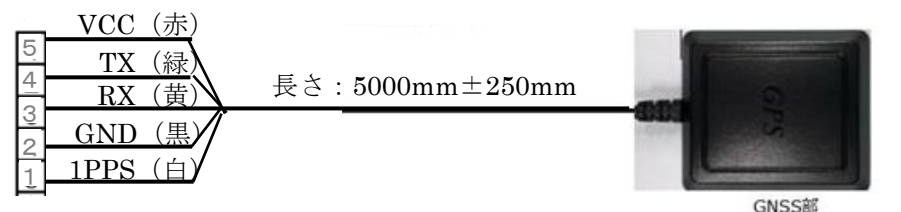

コネクタ SMR-05V-N (JST) ポジション社製 KGM-810GRB1\_PS\_917

★上記以外のGPSモジュール(ublox社製 C099-F9Pなど)との接続につ いてはカスタム対応となります。対応可否についてのご相談は下記へお問合せください。 <u>https://mems.tamagawa-seiki.com/contact/form/</u>

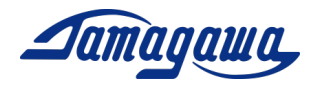

4.2 AU7684 と GPS モジュール (ポジション社製 KGM-810GRB1\_PS\_917) の接続方法

| J1 コネクタビンアサイン(JST: LY20-14P-DT1-P1E-BR) |           |                 |  |  |
|-----------------------------------------|-----------|-----------------|--|--|
| ピン番号                                    | 信号名称      | GPS モジュールへの接続   |  |  |
| 1A                                      | 電源        |                 |  |  |
| 1B                                      | 電源 OV     |                 |  |  |
| 2A                                      | +5V       | →GPS の Vcc に接続  |  |  |
| 2B                                      | RS232 TXD |                 |  |  |
| 3A                                      | RS232 RXD |                 |  |  |
| 3B                                      | CAN H     |                 |  |  |
| 4A                                      | CAN L     |                 |  |  |
| 4B                                      | GND       |                 |  |  |
| 5A                                      | GPS TX 💥  | →GPS の Rx に接続   |  |  |
| 5B                                      | GPS RX 💥  | →GPS の Tx に接続   |  |  |
| 6A                                      | PPS IN 💥  | →GPS の 1PPS に接続 |  |  |
| 6B                                      | GND       | →GPS の GND に接続  |  |  |
| 7A                                      | ВАСК      |                 |  |  |
| 7B                                      | PULSE     |                 |  |  |

I1 コネクタピンアサイン(IST: LY20-14P-DT1-P1E-BR)

① 下表の通り配線を接続してください。

 2 AU7684 評価用ケーブル EU8937N1001 を使用する場合は下図の通り配線を接続 してください。

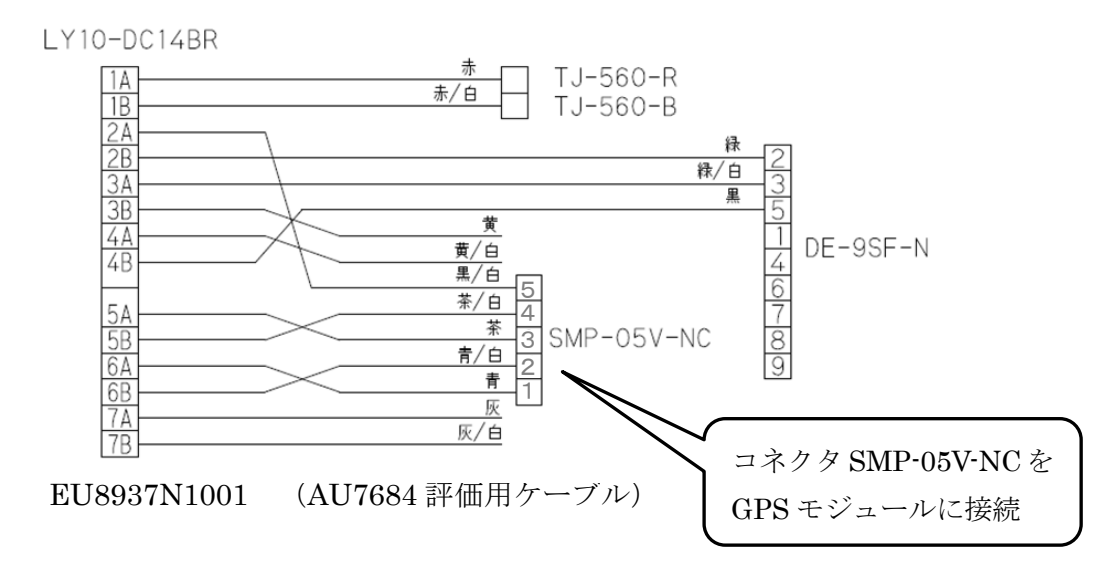

- ③ I MUの設定でG P S モジュールの接続を有効にする必要があります。下記のいずれかの方法でG P S を有効にするコマンドを I MUに送信後に I MUの電源 を再起動してください。
  - RS232C 経由の場合 機器仕様書 P22 参照 (InsMonのターミナルなどで \$TSC, GPS, ON を送信、本マニュアルのP13 参照)
     ■ avy 探古の場合 横照(1) はまわら 和照 (app 右対 のコニ ばま カエス)
  - CAN 経由の場合 機器仕様書 P40 参照(GPS 有効のフラグを立てる)

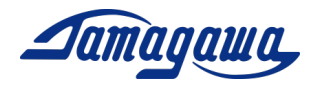

4.3 TAG300 と GPS モジュール (ポジション社製 KGM-810GRB1\_PS\_917)の接続方法

| ピン番号信号名称GPS モジュールへの接続A電源B電源OVC $+5V$ $\rightarrow$ GPS の Vcc に接続DRS232 TXDERS232 RXDFCAN HGCAN LHGNDJGPS TX ※ $\rightarrow$ GPS の Tx に接続LPPS IN ※ $\rightarrow$ GPS の GND に接続MGND | J1 コネクタビンアサイン(SOURIAU:UTS71412P) |           |                 |  |  |
|----------------------------------------------------------------------------------------------------|----------------------------------|-----------|-----------------|--|--|
| A電源B電源OVC $+5V$ →GPS の Vcc に接続DRS232 TXDERS232 RXDFCAN HGCAN LHGNDJGPS TX ※→GPS の Tx に接続LPPS IN ※→GPS の GND に接続MGND                                                               | ピン番号                             | 信号名称      | GPS モジュールへの接続   |  |  |
| B電源OVC+5V→GPS の Vcc に接続DRS232 TXDERS232 RXDFCAN HGCAN LHGNDJGPS TX $\overset{\times}{\times}$ →GPS の Tx に接続LPPS IN $\overset{\times}{\times}$ →GPS の GND に接続MGND                  | А                                | 電源        |                 |  |  |
| C+5V $\rightarrow$ GPSのVccに接続DRS232 TXDERS232 RXDFCAN HGCAN LHGNDJGPS TX ※ $\rightarrow$ GPSのRx に接続LPPS IN ※ $\rightarrow$ GPSのCND に接続MGND $\rightarrow$ GPSのCND に接続              | В                                | 電源 OV     |                 |  |  |
| DRS232 TXDERS232 RXDFCAN HGCAN LHGNDJGPS TX ※→GPS $\mathcal{O}$ Rx に接続KGPS RX ※→GPS $\mathcal{O}$ 1rx に接続LPPS IN ※→GPS $\mathcal{O}$ CND に接続MGND                                  | С                                | +5V       | →GPS の Vcc に接続  |  |  |
| ERS232 RXDFCAN HGCAN LHGNDJGPS TX ※→GPS $\mathcal{O}$ Rx に接続LPPS IN ※→GPS $\mathcal{O}$ IPPS に接続MGND                                                                              | D                                | RS232 TXD |                 |  |  |
| FCAN HGCAN LHGNDJGPS TX ※→GPS $\mathcal{O}$ Rx に接続LPPS IN ※→GPS $\mathcal{O}$ OND に接続                                                                                             | E                                | RS232 RXD |                 |  |  |
| GCAN LHGNDJGPS TX ※→GPS の Rx に接続KGPS RX ※LPPS IN ※→GPS の 1PPS に接続MGND→GPS の GND に接続                                                                                               | F                                | CAN H     |                 |  |  |
| HGNDJGPS TX ※KGPS RX ※LPPS IN ※ $\rightarrow$ GPS $\mathcal{O}$ Tx に接続MGND $\rightarrow$ GPS $\mathcal{O}$ GND に接続                                                                | G                                | CAN L     |                 |  |  |
| JGPS TX ※→GPS $\mathcal{O}$ Rx に接続KGPS RX ※→GPS $\mathcal{O}$ Tx に接続LPPS IN ※→GPS $\mathcal{O}$ 1PPS に接続MGND→GPS $\mathcal{O}$ GND に接続                                            | Н                                | GND       |                 |  |  |
| KGPS RX ※ $\rightarrow$ GPS の Tx に接続LPPS IN ※ $\rightarrow$ GPS の 1PPS に接続MGND $\rightarrow$ GPS の GND に接続                                                                        | J                                | GPS TX 💥  | →GPS の Rx に接続   |  |  |
| LPPS IN ※ $\rightarrow$ GPS の 1PPS に接続MGND $\rightarrow$ GPS の GND に接続                                                                                                    | К                                | GPS RX 💥  | →GPS の Tx に接続   |  |  |
| M GND →GPS の GND に接続                                                                                                    | L                                | PPS IN 💥  | →GPS の 1PPS に接続 |  |  |
|                                                                                                    | М                                | GND       | →GPS の GND に接続  |  |  |

Les mil 1 1

① 下表の通り配線を接続してください。

② TAG300 評価用ケーブル EU8940N1001 を使用する場合は下図の通り配線を接続 してください。

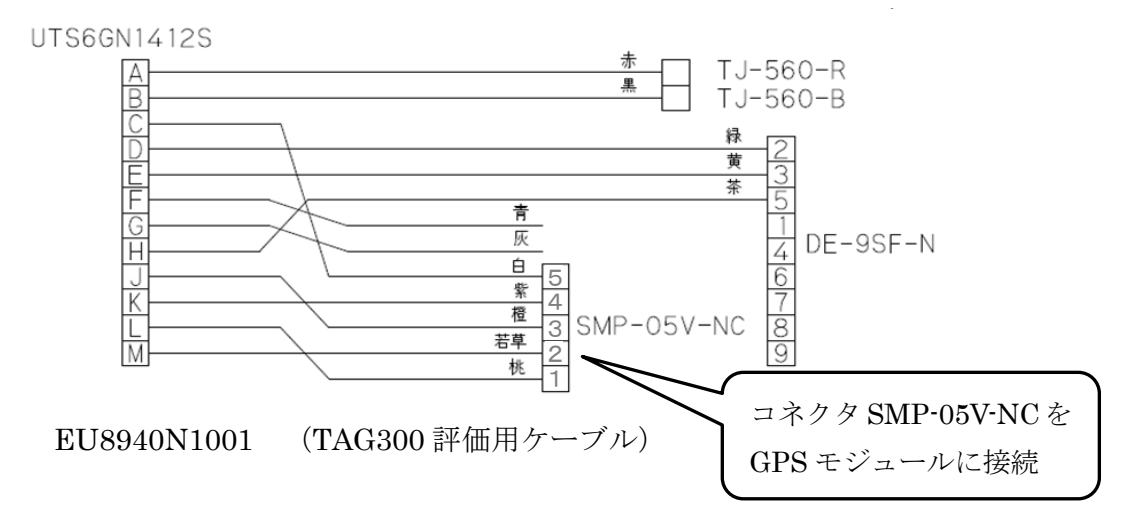

- ③ IMUの設定でGPSモジュールの接続を有効にする必要があります。下記のい ずれかの方法でGPSを有効にするコマンドをIMUに送信後にIMUの電源 を再起動してください。
  - RS232C 経由の場合 機器仕様書 P22 参照 (InsMonのターミナルなどで \$TSC, GPS, ON を送信、本マニュアルのP13参照) ■ CAN 経由の場合 機器仕様書 P39 参照(GPS 有効のフラグを立てる)

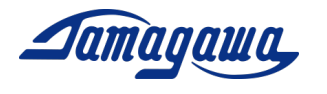

4.4 TAG289 と GPS モジュール (ポジション社製 KGM-810GRB1\_PS\_917)の接続方法

① 下表の通り配線を接続してください。

|           | = : , , , , , . |           |                 |  |
|-----------|-----------------|-----------|-----------------|--|
| コネクタ      | ピン番号            | 信号名称      | 備考              |  |
| TJ-560-※  | 赤               | 電源        | 8V~28V DC       |  |
|           | 黒               | 電源 0V     | 信号 GND と接続      |  |
| DE-9SF-N  | 2               | RS232 TXD |                 |  |
|           | 3               | RS232 RXD |                 |  |
|           | 5               | GND       |                 |  |
| SMP-05-NC | 1               | PPS IN    | →GPS の 1PPS に接続 |  |
|           | 2               | GND       | →GPS の GND に接続  |  |
|           | 3               | GPS TX    | →GPS の Rx に接続   |  |
|           | 4               | GPS RX    | →GPS の Tx に接続   |  |
|           | 5               | +5V       | →GPS の Vcc に接続  |  |
| バラ線       | 黄               | CAN H     |                 |  |
|           | 黄/白             | CAN L     |                 |  |
|           | 灰               | ディスクリート信号 | バック認識機能         |  |
|           | 灰/白             | ディスクリート信号 | パルスカウント機能       |  |

TAG289ピンアサイン

② TAG289 付属・評価用ケーブルを使用する場合は下図の通り配線を接続してください。

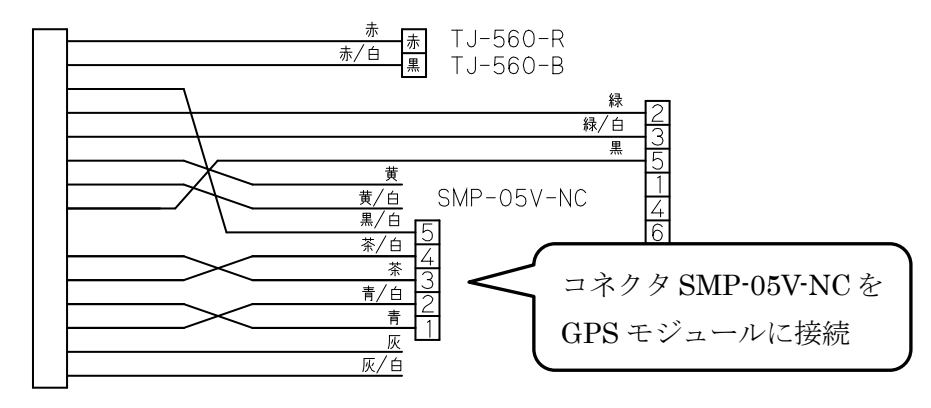

TAG289 付属・評価用ケーブル

- ③ I MUの設定でGPSモジュールの接続を有効にする必要があります。下記のいずれかの方法でGPSを有効にするコマンドをIMUに送信後にIMUの電源を再起動してください。
  - RS232C 経由の場合 機器仕様書 P22 参照 (InsMon のターミナルなどで \$TSC, GPS, ON を送信)
  - CAN 経由の場合 機器仕様書 P40 参照(GPS 有効のフラグを立てる)

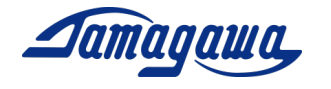

5 コマンド一覧

|          |      | 1               |                    |     | г |
|----------|------|-----------------|--------------------|-----|---|
| No.      | コマンド | 機能              | 工場出荷時設定            | 参照  |   |
| 1        | RAW  | 出力メッセージ RAW を要求 | _                  | —   |   |
| 2        | BIN  | 出力メッセージ BIN を要求 | _                  | —   |   |
| 3        | SAV  | 現在の出力設定を保存      | —                  | P21 | * |
| 4        | OFC  | オフセットキャンセルを実行   | _                  | P22 |   |
| <b>5</b> | HRST | 方位角リセットを実行      | _                  | —   |   |
| 6        | SPD  | 本装置への速度入力       | _                  | _   |   |
| 7        | VER  | バージョン情報を出力      | -                  | —   |   |
| 8        | CAN  | CAN 通信の設定変更     | 500kbps 200Hz      | _   |   |
| 9        | FREQ | 本装置の更新周期を変更     | 200Hz              | _   | * |
| 10       | RFRQ | 更新周期の読み込み       | -                  | _   |   |
| 11       | BIAS | 角速度の出力表示変更      | OFF                | P22 |   |
| 12       | AVET | 起動時平均時間を変更      | 5秒                 | P23 | * |
| 13       | YAWF | 方位角不感帯を変更       | 0.3deg/sec         | P24 | ] |
| 14       | LVLW | レベリング定数の変更      | 0.1Hz              | P24 |   |
| 15       | LVLR | レベリング定数の読込      | _                  | P25 | ] |
| 16       | CAL  | 角速度キャリブレーションの実行 | _                  | P23 | * |
| 17       | RCAL | キャリブレーションのリセット  | -                  | P23 | * |
| 18       | ALGN | アライメント補正の実行     | -                  | P25 | * |
| 19       | RALN | アライメント補正のリセット   | -                  | P25 | * |
| 20       | AXIS | 軸変更             | 1:Z 軸下向き           | P26 | * |
| 21       | IDN  | CANID(標準 ID)の変更 | _                  | _   | * |
| 22       | JIDN | CANID(拡張 ID)の変更 | _                  | -   | * |
| 23       | CNID | CAN フォーマット切替    | 0:標準フォーマット         | _   | * |
| 24       | CNED | CAN 出力 エンディアン設定 | 1:ビッグエンディアン        | _   | * |
| 25       | CNSW | CAN 出力 ONOFF 切替 | -                  | _   | * |
| 26       | GPS  | GPS 無効/有効切り替え   | 0:GPS 無効           | -   | * |
| 27       | SVEL | 速度入力設定          | 0:GPS or CAN/RS232 | _   | * |
| 28       | PLSE | 速度入力 パルス数設定     | 4パルス/1回転           | -   | * |
| 29       | RPM  | 速度入力 RPM 設定     | 637 rpm            | -   | * |
| 30       | BACK | バック信号使用有無切り替え   | OFF:バック信号無効        | -   | * |
| 31       | ARST | 設定値初期化          | _                  | P27 | * |
|          |      |                 |                    |     | - |

表の右部に\*がある項目についてはコマンド送信後、ACK 応答を確認してから、1秒 程本装置の電源をお切り頂き、電源再起動することにより設定変更が反映されます。

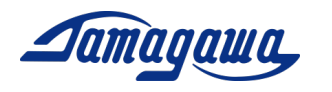

# SAV コマンド(出力状態保持指令)

本コマンドにより I MU起動時の出力状態を保存することができます。任意の出力周期 でデータを出力し、本コマンドを実行すると、次回起動時の出力状態は本コマンド実行 時と同じ状態(出力ON/OFF、出力周期)になります。なお、工場出荷時設定では I MU起動後にデータ出力要求のコマンドを送ることでデータが出力されます。

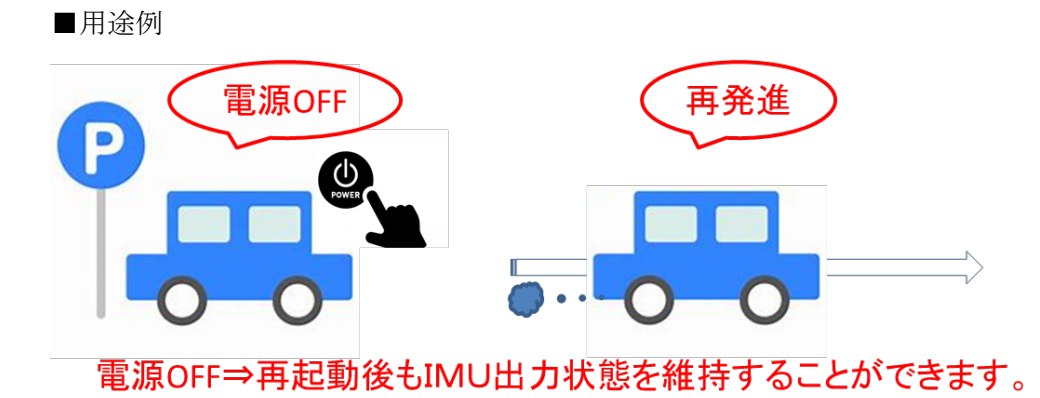

■設定方法

コマンド:\$TSC,SAV\*2C<CR><LF> 応答:ACK 応答/NAK 応答

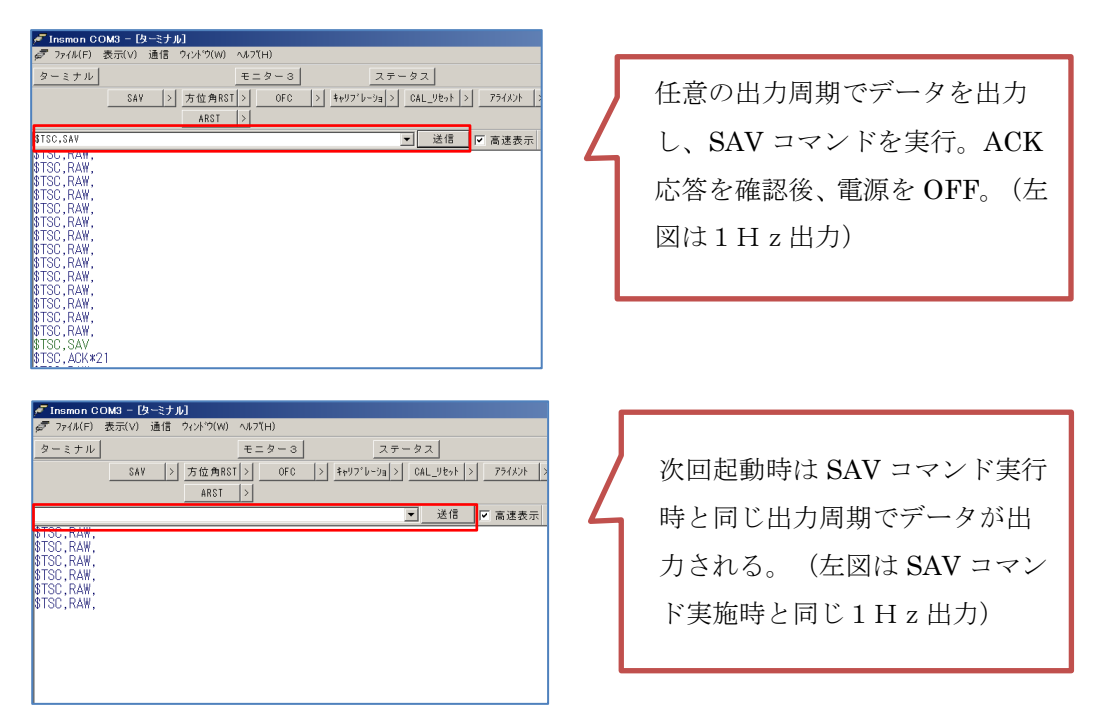

なお、SAV コマンドはARST コマンド(設定値初期化)では初期化されません。通信を止め(OHz 要求)、SAV コマンドを送ることにより初期設定に戻すことが可能です。

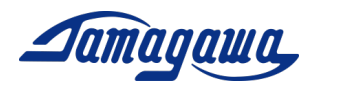

# OFC コマンド (オフセットキャンセル指令)

本コマンドでは既定の時間における角速度誤差(バイアス成分)の平均値を算出し、以降の演算からバイアス成分を除算することが可能です。BIAS コマンド(角速度の出力 表示変更)を ON に設定することにより、オフセットキャンセル後のデータが出力され ます。

#### OFC コマンド

コマンド: \$TSC,OFC,t\*CC<CR><LF>(t:オフセットキャンセル時間 [秒]) 応答:なし (RAW/BIN メッセージ中のステータス変化) /NAK 応答

# BIAS コマンド

コマンド: \$TSC,BIAS,a\*CC<CR><LF> (a: ON: キャンセル後、OFF: キャンセル前) 応答: ACK 応答/NAK 応答

オフセットキャンセル未実施の場合

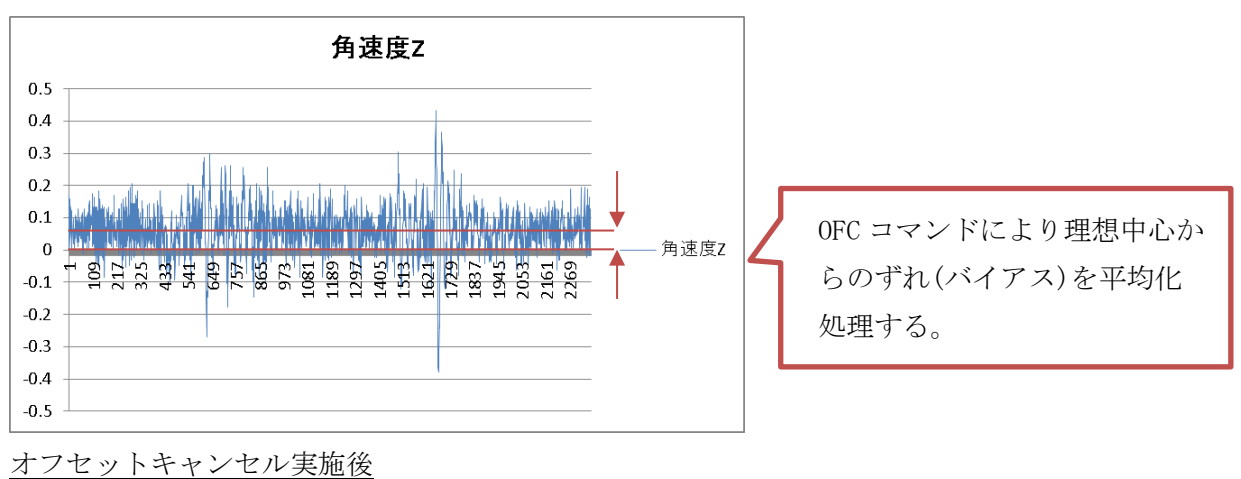

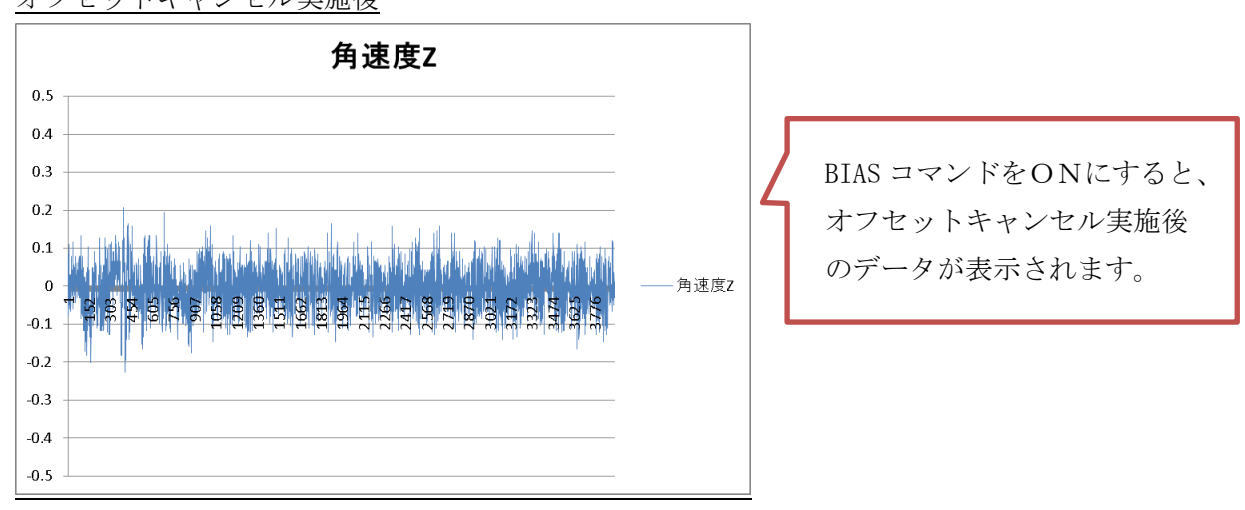

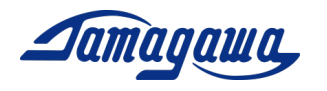

#### AVET コマンド(起動時平均時間変更)

工場出荷時の設定では起動時5秒間のオフセットキャンセルをするよう設定されてい ますが、AVET コマンドにより平均化時間を変更することが可能です。船舶などのよう に電源投入時に IMU の静止状態を確保できない場合、オフセットキャンセルは正しく 実行できない場合があります。その場合、起動時平均化時間を0に設定頂くことを推奨 致します。また、CAL コマンドによりオフセットキャンセル実行時に算出したバイア ス誤差値を保存することができます。静止状態が確保できる環境でバイアスオフセット と CAL コマンドを実行頂き、AVET コマンドと組み合わせてご使用頂くことも可能で す。

AVET コマンド

コマンド: \$TSC,AVET,a\*CC<CR><LF> (a:平均時間/秒)入力可能範囲(0~60) 応答: ACK 応答/NAK 応答

CAL コマンド

コマンド: \$TSC,CAL\*26<CR><LF> 応答: ACK 応答/NAK 応答

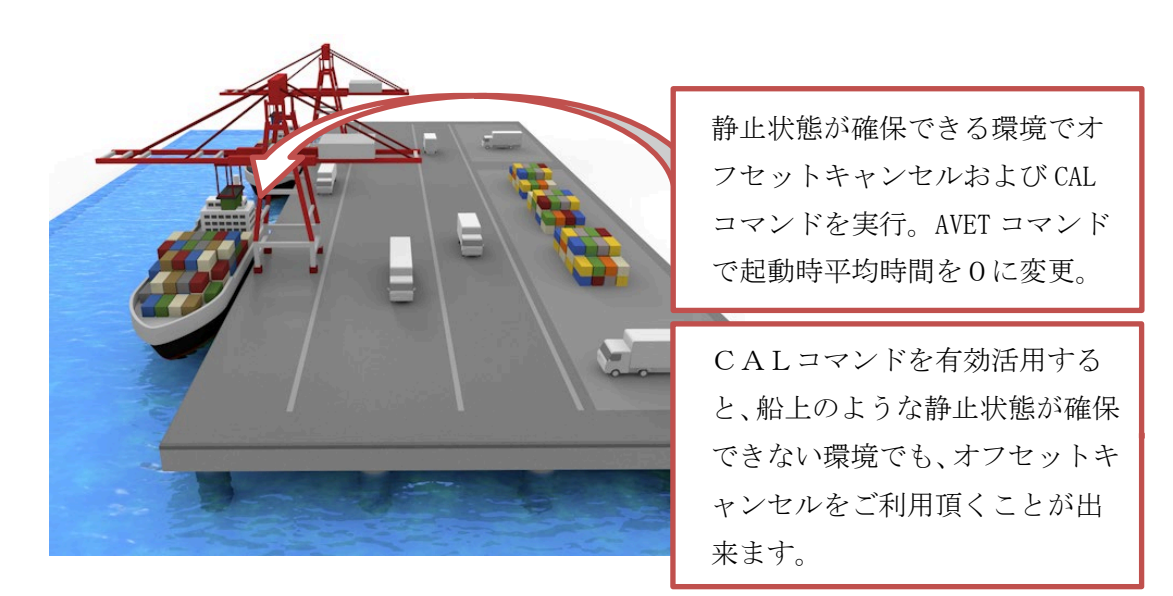

RCAL コマンド(キャリブレーションのリセット)を実行頂くことにより、初期設定に戻 すことが可能です。

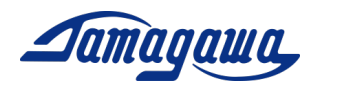

#### YAWF コマンド(方位角不感帯の変更)

本装置は静止状態における方位角のドリフトを抑制するため、不感帯の設定をすること が可能です。設定した不感帯の範囲内では Z 軸角速度の入力はゼロと判断し、方位角 の演算には反映されません。特に低速域を重視して計測を行いたい場合は本コマンドで 設定を下げて頂くことを推奨します。

コマンド: \$TSC,YAWF,a\*CC<CR><LF> (a:不感帯設定(単位:deg/sec) 応答:ACK 応答/NAK 応答

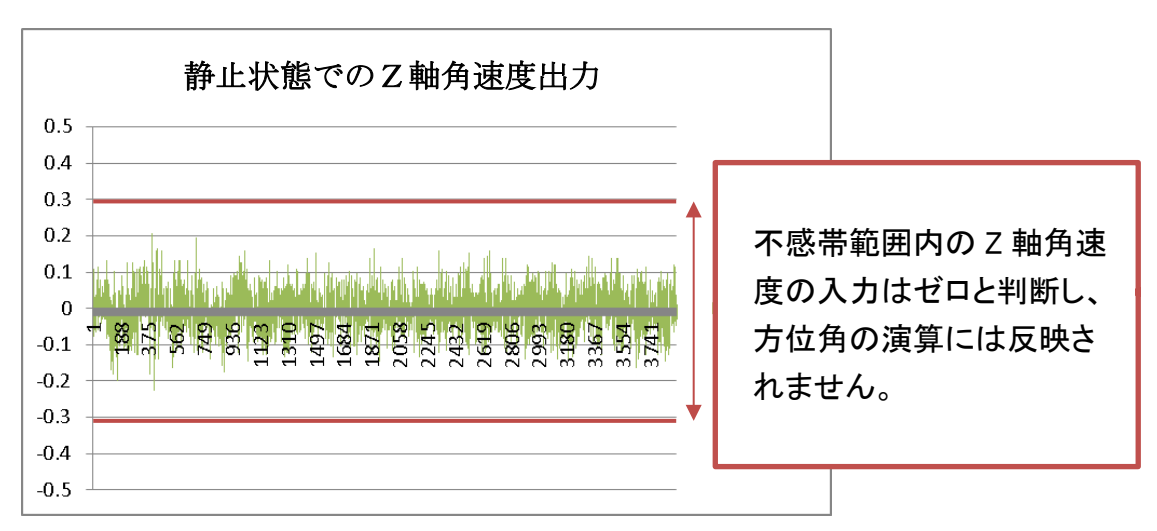

工場出荷時(不感帯設定 0.3°/sec)

# LVLW コマンド (レベリング時定数の変更)

本製品は周波数の低い領域では加速度計による姿勢角出力、周波数の高い領域ではジャ イロによる姿勢角出力を行っています。その際、姿勢角演算に用いられるレベリング時 定数を変更することで、よりお客様の使用条件に適した設定にすることが可能です。工 場出荷時設定ではレベリング時定数は0.1に設定されていますが、加減速や外乱が小さ い場合はレベリング時定数を高く、加減速や外乱が大きい場合はレベリング時定数を低 く設定することで、より使用条件に適した演算をすることが可能です。詳細は営業担当 までお問合せください。

コマンド: \$TSC,LVLW,a\*CC<CR><LF> (a:レベリング定数の設定(単位:Hz)) 応答:ACK 応答/NAK 応答

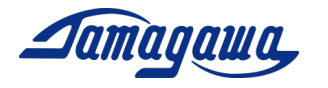

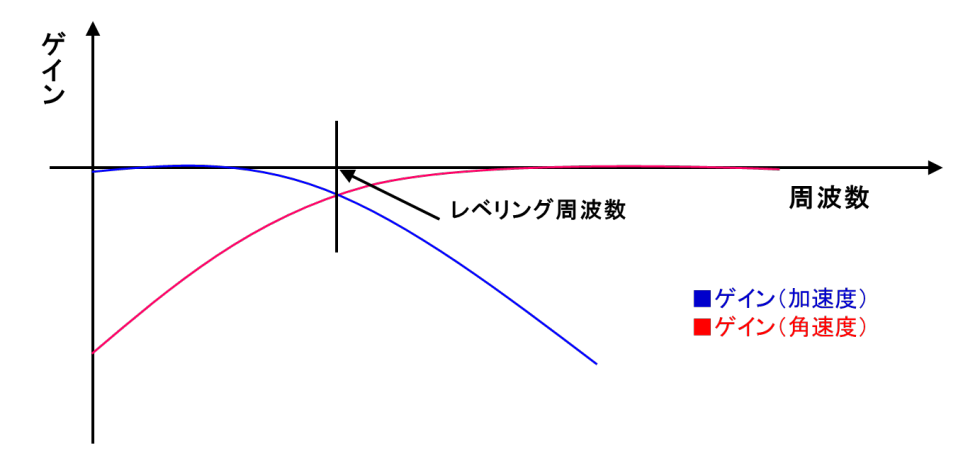

なお、適用されているレベリング時定数はLVLR コマンド(レベリング定数の読込)に よりご確認頂くことが可能です。

# ALGN コマンド(アライメント補正)

本コマンドにより IMU の設置面に取り付け誤差や傾きがあった場合でも、その面をゼ ロとして設定することができます。アライメントの再補正を行う場合、前回の値が記憶 されていると正しく補正ができないため、RALN(アライメントのリセット)を実行し、 電源を再投入したのち、再度補正を行ってください。

#### コマンド: \$TSC,ALGN\*6C<CR><LF>

応答:ACK 応答/NAK 応答

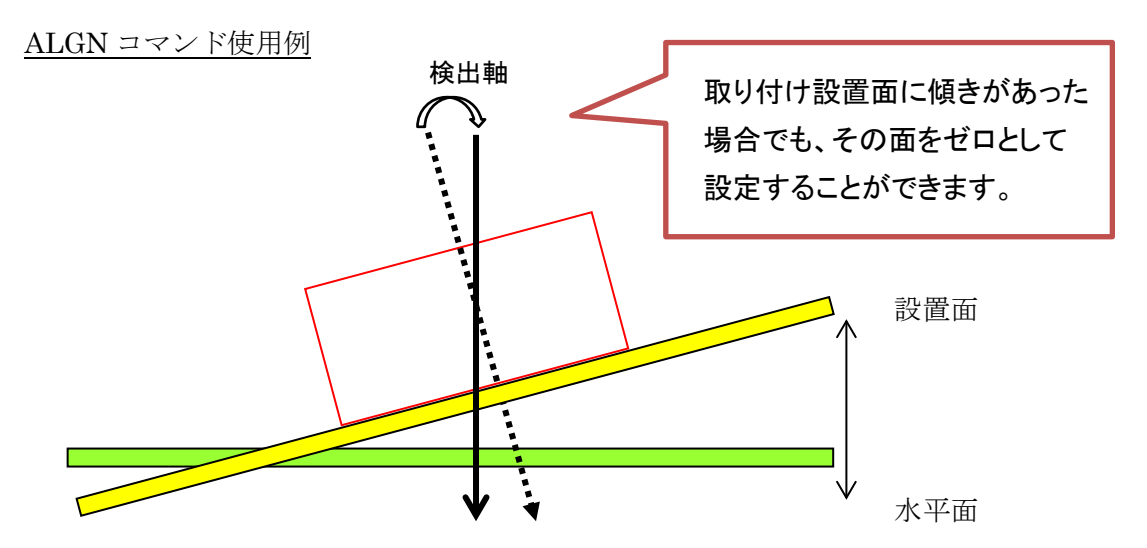

RALN コマンド(アライメント補正のリセット)を実行頂くことにより、初期設定に戻す ことが可能です。

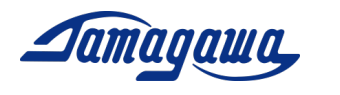

#### AXIS コマンド (軸変更)

本コマンドにより、軸定義を変更することが可能です。本製品を立てて使いたい場合な ど、軸の定義を変更したい場合に本コマンドを送信してください。なお、軸定義は以下 のように設定されます。

コマンド: \$TSC,AXIS,a\*CC<CR><LF>

a:軸設定:

1: Z 軸下向き(工場出荷時設定)

2:X 軸下向きを Z 軸下向きに設定

3: Y 軸下向きを Z 軸下向きに設定

<u>1:Z 軸下向き(工場出荷時設定)</u>

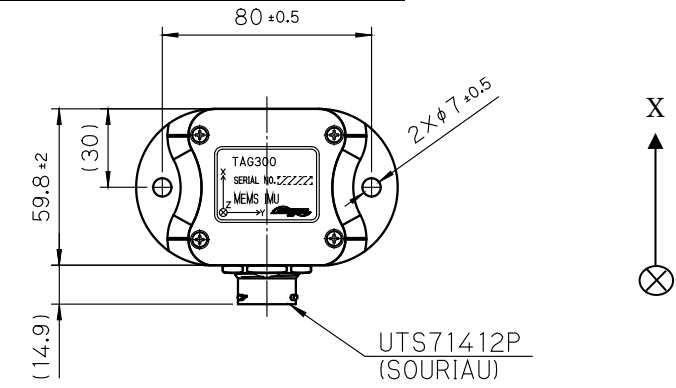

# 2:X 軸下向きを Z 軸下向きに設定

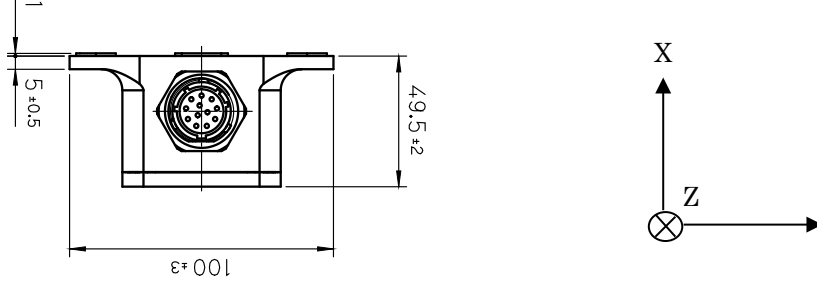

<u>3: Y 軸下向きを Z 軸下向きに設定</u>

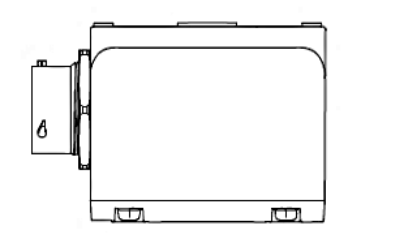

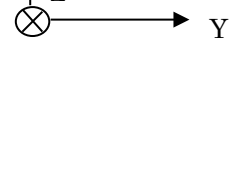

 $\mathbf{Z}$ 

Y

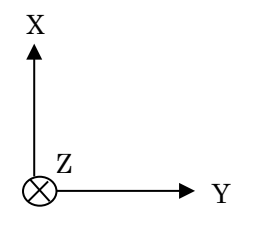

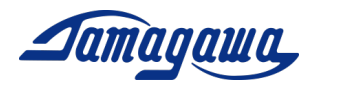

# ARST コマンド(設定初期化)

本コマンドにより、(SAV コマンドを除く)すべての設定値をリセットします。次回起 動時から有効となります。

Copyright 2020 Tamagawa Seiki Co., Ltd. All rights reserved. AU7684N1x00/TAG300N1x00/TAG289N1x00 レベリング演算サポートマニュアル第5版